# University of Idaho Comp Time Policy Entry Instructions

With the activation of the new Comp Time policy, changes to time sheets have been implemented to accurately record and use current compensatory time for each employee. Please read the instructions carefully, as there will not be any reversals if time is entered or used incorrectly.

Keep in mind, Comp Time is earned at time-and-a-half. If you work 2 hours of over-time, you will have 3 hours available in your comp time bank. When you use one hour from your bank, you will be paid for hourly rate and have 2 hours remaining in your bank. Appropriately record all hours worked on your official time sheet.

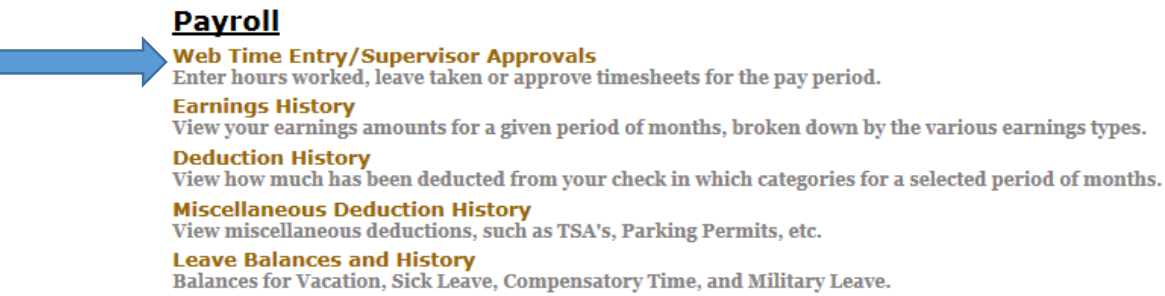

#### New Changes:

Comptime Bank 1 Taken, Comptime Bank 2 Taken, On Call Hours Earned, and On Call Hours Cash, are new additions to the classified timesheets. Comptime Bank 1 payout is still available for any remaining Comp Time banked prior to the policy suspension.

| Time Sheet                     |       |                           |                |                |                        |                        |                         |                           |
|--------------------------------|-------|---------------------------|----------------|----------------|------------------------|------------------------|-------------------------|---------------------------|
| Title and Number:              |       |                           |                |                |                        |                        |                         |                           |
| Department and Number:         |       |                           |                |                |                        |                        |                         |                           |
| Time Sheet Period:             |       |                           |                |                | Jan 18                 | 3, 2015 to Jan 31      | , 2015                  |                           |
| Submit By Date:                |       |                           |                |                | Feb 03                 | 3, 2015 by 05:00       | PM                      |                           |
| Earning                        | Shift | Default<br>Hours or Units | Total<br>Hours | Total<br>Units | Sunday<br>Jan 18, 2015 | Monday<br>Jan 19, 2015 | Tuesday<br>Jan 20, 2015 | Wednesday<br>Jan 21, 2015 |
| Regular Hours                  | 1     |                           | 0 0            |                | Enter Hours            | Enter Hours            | Enter Hours             | Enter Hours               |
| Vacation/Annual Leave          | 1     |                           | 0              | 0              | Enter Units            | Enter Units            | Enter Units             | Enter Units               |
| Sick Leave                     | 1     |                           | 0              | 0              | Enter Units            | Enter Units            | Enter Units             | Enter Units               |
| Shared Leave                   | 1     |                           | 0              | 0              | Enter Units            | Enter Units            | Enter Units             | Enter Units               |
| Board Appointed Holiday        | 1     |                           | 0              | 0              |                        | Enter Units            |                         |                           |
| Holiday Hours Worked-Cash      | 1     |                           | 0              | 0              |                        | Enter Units            |                         |                           |
| Jury Duty                      | 1     |                           | 0              | 0              | Enter Units            | Enter Units            | Enter Units             | Enter Units               |
| Medical appointments           | 1     |                           | 0              | 0              | Enter Units            | Enter Units            | Enter Units             | Enter Units               |
| Military Leave - Nonpaid       | 1     |                           | 0              | 0              | Enter Units            | Enter Units            | Enter Units             | Enter Units               |
| Comptime Bank 1 Taken          | 1     |                           | 0              | 0              | Enter Units            | Enter Units            | Enter Units             | Enter Units               |
| Comptime Bank 2 Taken          | 1     |                           | 0              | 0              | Enter Units            | Enter Units            | Enter Units             | Enter Units               |
| Leave w/pay w/o accruals       | 1     |                           | 0              | 0              | Enter Units            | Enter Units            | Enter Units             | Enter Units               |
| Leave without pay with Benefit | 1     |                           | 0              | 0              | Enter Units            | Enter Units            | Enter Units             | Enter Units               |
| On Call Hours Earned           | 1     |                           | 0              | 0              | Enter Units            | Enter Units            | Enter Units             | Enter Units               |
| On Call Hours Cash             | 1     |                           | 0              | 0              | Enter Units            | Enter Units            | Enter Units             | Enter Units               |
| FMLA Vacation                  | 1     |                           | 0              | 0              | Enter Units            | Enter Units            | Enter Units             | Enter Units               |
| FMLA Comp                      | 1     |                           | 0              | 0              | Enter Units            | Enter Units            | Enter Units             | Enter Units               |
| FMLA Donated Leave             | 1     |                           | 0              | 0              | Enter Units            | Enter Units            | Enter Units             | Enter Units               |
| FMLA w/o Pay                   | 1     |                           | 0              | 0              | Enter Units            | Enter Units            | Enter Units             | Enter Units               |
| FMLA Sick                      | 1     |                           | 0              | 0              | Enter Units            | Enter Units            | Enter Units             | Enter Units               |
| Comptime Bank 1 Payout         | 1     |                           | 0              | 0              | Enter Units            | Enter Units            | Enter Units             | Enter Units               |
| Administrative Leave           | 1     |                           | 0              | 0              | Enter Units            | Enter Units            | Enter Units             | Enter Units               |
| Total Hours:                   |       |                           | (              |                | 0                      | 0                      | 0                       | 0                         |
| Total Units:                   |       |                           |                | 0              | 0                      | 0                      | 0                       | 0                         |

### **Entering New Comp Time/Over Time:**

Regardless of your election, all hours worked should be entered as Regular Hours. Any additional hours more than 40 in a given week will be processed according to your selection as banked time or paid out as overtime.

|   | Earning               | Sunday       | Monday       |
|---|-----------------------|--------------|--------------|
|   |                       | Jan 18, 2015 | Jan 19, 2015 |
|   | Regular Hours         | Enter Hours  | Enter Hours  |
| , | Vacation/Annual Leave | Enter Units  | Enter Units  |
|   | Sick Leave            | Enter Units  | Enter Units  |
|   | Shared Leave          | Enter Units  | Enter Units  |

#### **Entering On Call Hours:**

If you are responsible for being on call, do not enter On Call Hours in Regular Hours. Enter On Call Hours based on your election.

As Time Accrued: If you have opted to receive comp time, enter your hours on the line "On Call Hours Earned." These hours will go directly into Comptime Bank 2. These will accrue on an hour for hour basis.

As a Payment: If you have opted to receive a cash payment for additional hours worked, enter your hours on the line "On Call Hours Cash." These hours will be paid on an hour for hour basis.

| Earning                        | Sunday       | Monday       |
|--------------------------------|--------------|--------------|
|                                | Jan 18, 2015 | Jan 19, 2015 |
| Regular Hours                  | Enter Hours  | Enter Hours  |
| Vacation/Annual Leave          | Enter Units  | Enter Units  |
| Sick Leave                     | Enter Units  | Enter Units  |
| Shared Leave                   | Enter Units  | Enter Units  |
| Board Appointed Holiday        |              | Enter Units  |
| Holiday Hours Worked-Cash      |              | Enter Units  |
| Jury Duty                      | Enter Units  | Enter Units  |
| Medical appointments           | Enter Units  | Enter Units  |
| Military Leave - Nonpaid       | Enter Units  | Enter Units  |
| Comptime Bank 1 Taken          | Enter Units  | Enter Units  |
| Comptime Bank 2 Taken          | Enter Units  | Enter Units  |
| Leave w/pay w/o accruals       | Enter Units  | Enter Units  |
| Leave without pay with Benefit | Enter Units  | Enter Units  |
| On Call Hours Earned           | Enter Units  | Enter Units  |
| On Call Hours Cash             | Enter Units  | Enter Units  |
| FMLA Vacation                  | Enter Units  | Enter Units  |
| FMLA Comp                      | Enter Units  | Enter Units  |
| FMLA Donated Leave             | Enter Units  | Enter Units  |
| FMLA w/o Pay                   | Enter Units  | Enter Units  |
| FMLA Sick                      | Enter Units  | Enter Units  |
| Comptime Bank 1 Payout         | Enter Units  | Enter Units  |
| Administrative Leave           | Enter Units  | Enter Units  |
| Total Hours:                   | 0            | C            |
| Total Units:                   | 0            | C            |

### Using Old Comp Time:

Any comp time earned prior to the suspension of the previous comp time policy that has not been used or cashed out, can be used in two different ways. (*These hours are considered taxed, so if you are paid at a rate of* \$15 *per hour, you will receive the full* \$15 *per hour and will not be charged Federal, State or FICA taxes.*)

As Time Accrued: Enter the number of hours (as units) in line "Comptime Bank 1 Taken." This will reduce the number of hours in your bank and can be used like vacation.

As a Payment: Enter the number of hours (as units) in the line "Comptime Bank 1 Payout." This will also reduce the number of hours in your bank and you will receive the payment in addition to your bi-weekly paycheck.

| Earning                        | Sunday       | Monday       |
|--------------------------------|--------------|--------------|
|                                | Jan 18, 2015 | Jan 19, 2015 |
| Regular Hours                  | Enter Hours  | Enter Hours  |
| Vacation/Annual Leave          | Enter Units  | Enter Units  |
| Sick Leave                     | Enter Units  | Enter Units  |
| Shared Leave                   | Enter Units  | Enter Units  |
| Board Appointed Holiday        |              | Enter Units  |
| Holiday Hours Worked-Cash      |              | Enter Units  |
| Jury Duty                      | Enter Units  | Enter Units  |
| Medical appointments           | Enter Units  | Enter Units  |
| Military Leave - Nonpaid       | Enter Units  | Enter Units  |
| Comptime Bank 1 Taken          | Enter Units  | Enter Units  |
| Comptime Bank 2 Taken          | Enter Units  | Enter Units  |
| Leave w/pay w/o accruals       | Enter Units  | Enter Units  |
| Leave without pay with Benefit | Enter Units  | Enter Units  |
| On Call Hours Earned           | Enter Units  | Enter Units  |
| On Call Hours Cash             | Enter Units  | Enter Units  |
| FMLA Vacation                  | Enter Units  | Enter Units  |
| FMLA Comp                      | Enter Units  | Enter Units  |
| FMLA Donated Leave             | Enter Units  | Enter Units  |
| FMLA w/o Pay                   | Enter Units  | Enter Units  |
| FMLA Sick                      | Enter Units  | Enter Units  |
| Comptime Bank 1 Payout         | Enter Units  | Enter Units  |
| Administrative Leave           | Enter Units  | Enter Units  |
| Total Hours:                   | 0            | 0            |
| Total Units:                   | 0            | 0            |

## Using New Comp Time:

Any comp time earned after the implementation of the new policy will be available to use in "Comptime Bank 2 Taken." Enter the hours (as units) here. *Please be aware that if you incorrectly use Bank 2 when you wanted to use Bank 1, Payroll will not reverse the transaction. Choose wisely.* 

| Earning                        | Sunday<br>Jan 18, 2015 | Monday<br>Jan 19, 2015 |
|--------------------------------|------------------------|------------------------|
| Regular Hours                  | Enter Hours            | Enter Hours            |
| Vacation/Annual Leave          | Enter Units            | Enter Units            |
| Sick Leave                     | Enter Units            | Enter Units            |
| Shared Leave                   | Enter Units            | Enter Units            |
| Board Appointed Holiday        |                        | Enter Units            |
| Holiday Hours Worked-Cash      |                        | Enter Units            |
| Jury Duty                      | Enter Units            | Enter Units            |
| Medical appointments           | Enter Units            | Enter Units            |
| Military Leave - Nonpaid       | Enter Units            | Enter Units            |
| Comptime Bank 1 Taken          | Enter Units            | Enter Units            |
| Comptime Bank 2 Taken          | Enter Units            | Enter Units            |
| Leave w/pay w/o accruals       | Enter Units            | Enter Units            |
| Leave without pay with Benefit | Enter Units            | Enter Units            |
| On Call Hours Earned           | Enter Units            | Enter Units            |
| On Call Hours Cash             | Enter Units            | Enter Units            |
| FMLA Vacation                  | Enter Units            | Enter Units            |
| FMLA Comp                      | Enter Units            | Enter Units            |
| FMLA Donated Leave             | Enter Units            | Enter Units            |
| FMLA w/o Pay                   | Enter Units            | Enter Units            |
| FMLA Sick                      | Enter Units            | Enter Units            |
| Comptime Bank 1 Payout         | Enter Units            | Enter Units            |
| Administrative Leave           | Enter Units            | Enter Units            |
| Total Hours:                   | 0                      | 0                      |
| Total Units:                   | 0                      | 0                      |

#### Viewing Available Bank Balances:

| Available leave balances are | Payroll                                                                                                    |
|------------------------------|----------------------------------------------------------------------------------------------------|
| viewable in "Leave Balances  | Web Time Entry/Supervisor Approvals<br>Enter hours worked, leave taken or approve timesheets for the pay period.                 |
| and History" under the       | <b>Earnings History</b><br>View your earnings amounts for a given period of months, broken down by the various earnings types.   |
| Payroll Tab in Vandalweb.    | <b>Deduction History</b><br>View how much has been deducted from your check in which categories for a selected period of months. |
|                              | Miscellaneous Deduction History<br>View miscellaneous deductions, such as TSA's, Parking Permits, etc.                           |
|                              | Leave Balances and History<br>Balances for Vacation, Sick Leave, Compensatory Time, and Military Leave.                          |

New comp time earned after the implementation of the new policy is available in "Comptime Bank 2- Taxed." These hours will be taxed at the time you use them based on your withholding threshold at that time.

Remaining comp time prior to the suspension of the previous policy is available in "Comptime Bank 1- Non-Taxed." These hours have been taxed already and using them will be paid in the full amount.

| List of Lea | ve Types        |            |
|-------------|-----------------|------------|
| TYPE of Le  | eave            | Hours      |
| Comptime    | Bank 2 - Taxed  | Hours      |
| Comptime    | Bank 1 - Non Ta | axed Hours |
| Furlough I  | Leave           | Hours      |
| Military le | ave             | Hours      |
| Shared Le   | ave             | Hours      |
| Employee    | sick leave      | Hours      |
| Vacation I  | eave            | Hours      |
|             | 11.8            | 84         |
|             | 11.0            | J-T        |